# Online Shipping Tool: Tullilaskun Iuominen Norjaan meneville lähetyksille

# Kuinka voin tehdä tullilaskun Online Shipping Toolissa?

- 1. Klikkaa asiakasportaaliin etusivulta kohtaa Online Shipping Tool.
- Klikkaa Online Shipping Toolin etusivulta kohtaa "Luo lähetys", jos luot lähetyksen ensin Online Shipping Toolissa. Jos luot pelkän tullilaskun, niin valitse 'Tullilaskut'.
- Valitse ensin Lähettäjä, tarkista ensin, että lähettäjän osoite on oikein. Voit tarvittaessa lisätä uuden lähettäjän, mikäli lähetys lähtee eri osoitteesta tai voit valita osoitekirjasta tallennetun osoitteen. Uuden lähettäjän lisääminen onnistuu "Lisää uusi lähettäjä"-painikkeesta. Voit myös muokata olemassa olevan lähettäjän tietoja kohdasta 'Muokkaa'.
- 4. Valitse seuraavaksi lähetyksen vastaanottaja. Voit valita valmiin tallennetun osoitteen osoitekirjasta tai luoda kokonaan uuden vastaanottajan osoitteen kohdasta 'Uusi vastaanottaja'.

| Yksityinen (Yritys)                                                                                                    |                                                                                                    |
|----------------------------------------------------------------------------------------------------|----------------------------------------------------------------------------------------------------|
|                                                                                                    |                                                                                                    |
| Noria Vastaanottaia                                                                                                    | vastaanottaja (vasinnainen)                                                                                                    |
| ,                                                                                                    |                                                                                                    |
| soiterivi 1                                                                                                    | Osoiterivi 2 (volinnoinen)                                                                                                    |
| Testgatan 12                                                                                                    |                                                                                                    |
| alitse maa                                                                                                    | Postinumero Alue                                                                                                    |
| ta Norja Norja                                                                                                    | 2100 Skarnes                                                                                                    |
| vikoodi (valinnainen)                                                                                                    |                                                                                                    |
|                                                                                                    |                                                                                                    |
| nteystiedat (valinnainen)<br>Jamiaithan, että tietyt PostNord-palvelut eivät o                                                                                                    | ole käytettävissä, mikäli vastaanottajan yhteystiedot puuttuvo                                                                                                    |
| aa Matkapuhelin                                                                                                    | vie käytettövissä, mikäli vastaanottajan yhteystiedat puuttuvo<br>Sähköpostiosoite                                                                                                    |
| maximilation     usamioithan, että lietyt PostNord-polvelut eivät o       aa     Mattapuhelin       Image: Image: Image                                                                           | vie köytettövisað, miköli vostoonottojon yhteyslædot puuttuve<br>Söhköportiosoite<br>norjavastaanottaja@test.com                                                                                         |
| maystadoot (volinhainen)<br>anointhan, ethä tietyt eusktova-poalvelut eivät o<br>an Matkapuhelin<br>etä +47 voli +47227848469.<br>ukomisosetukset                                                                                                    | de köylettövisu, määli vaitaanstispon yhteystedst puurtuve<br>Sählöpartionoite<br>norjavastaanottaja@test.com                                                                                            |
| maystaood (vointrainen)       maintaine, etti beity battsod-palvelut eivät a       as     Mattaguhelin       iiii 447     iiiii 4722784849.       skamisosetukset     Jana Jana Jana Jana Jana Jana Jana Jana                                                                                                    | de köytettövissä, määll vastoonattigon yhteystedot puurtuve<br>Sähköpostooonte<br>norjavastaanottaja@test.com                                                                                            |
| moystaodriven väli teirkin konstander op kulter konstander väli teirkin konstander op kulter konstander op kulter konstander konstander väli konstander konstander konstand | köykettövissä, määli vastoonattojon yhteystedot puuttovo<br>Säähäpastoonte<br>norjovastoonottojo@test.com     so organisoottossasi.                                                                      |
| moystaoorkin, mili teirkultei oli ali ali ali ali ali ali ali ali ali a                                                                                                    | de köytettövissä, määll vastoonattopon yhteystedot puurtuvo<br>Sähkäpvatioaoite<br>norjavastaanottaja@test.com                                                                                           |
| Image: Second Second             | köykettövissä, määli vasitoonattigon yhkeytileidat puurtuve<br>Sähkäpvattoonatte<br>norjavastaanottaja@test.com     aa organisoottosaasi.     aanonge for this shipment only.     horing this recipient. |
| Waystadow (kolinicalizer)           Waystadow (kolinicalizer)           Wastagewalen           Wastagewalen           Hartzer           Wastagewalen           Wastagewalen                                                                                                    | koylettövissö, määll vastoonattigon yhteystiedot puurtuve<br>Sähkäpustaaoite<br>norjavastaanottaja@test.com     aa organisoottosaasi.     ange for this shipment only.     horing this recipient.        |
| Martinezationaria       main and set of the set of the set o                                   | We kay wettik visisi, mikäli visitoonantajoon yhkeysteidat puuttuve<br>Sidhägevatioonatajoo yetest.com asa anganisaataasasi. ange for this shipment only. horing this relapient. watuutumiste.           |

Muista valita vastaanottomaaksi Norja.

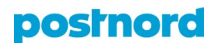

- 5. Valitse seuraavaksi 'Lähetys'-tyyppi, joko paketti tai kuormalava.
- 6. Seuraavaksi voit syöttää lähetyksen mitta- ja painotiedot ja sekä lähetyksien määrän.

| Paketti<br>Maks. 3 | 5 kg            | ۵ (        | ⊃ <mark>Kuon</mark><br>Maks | nalava<br>740 kg | J         |         |       |          |                 |
|--------------------|-----------------|------------|-----------------------------|------------------|-----------|---------|-------|----------|-----------------|
| ähetyks            | en paino        |            |                             |                  |           |         |       |          |                 |
| 0,15 kg            | •               | • •        | •                           | •                | • •       | •       | •     | • •      | • •             |
|                    | 0.15 kg 0.25 kg | 0.5 kg 1 k | g 2 kg                      | 3 kg             | 5 kg 10 k | g 15 kg | 20 kg | 25 kg 30 | kg 31.5 kg 35 k |
|                    |                 |            |                             |                  |           |         |       |          |                 |
| Mitat              |                 |            |                             |                  |           |         |       |          | ^               |
| Pituus             |                 |            |                             |                  |           |         |       |          |                 |
| 10.00              |                 |            |                             |                  |           |         |       |          |                 |
| 10 cm              | 14 cm           |            |                             |                  |           |         |       |          | 175 cm          |
| Leveys             |                 |            |                             |                  |           |         |       |          |                 |
| 5 cm               | ) 🔍             |            |                             |                  |           |         |       |          | •               |
|                    | 9 cm            |            |                             |                  |           |         |       |          | 100 cm          |
| Korkeus            | _               |            |                             |                  |           |         |       |          |                 |
| 2 cm               |                 |            |                             |                  |           |         |       |          | •               |
|                    |                 |            |                             |                  |           |         |       |          |                 |

- 7. Kun olet syöttänyt kaikki tiedot ja olet valmis seuraavaan kohtaan, niin klikkaa 'Yhteenvetoon'.
- 8. 'Yhteenveto'-sivulta näet tekemäsi lähetyksen tiedot ja tässä vaiheessa voit vielä muokata tai poistaa luodun lähetyksen tai lisätä kolleja samaan lähetykseen kohdasta 'Lisää osoitekortteja'.

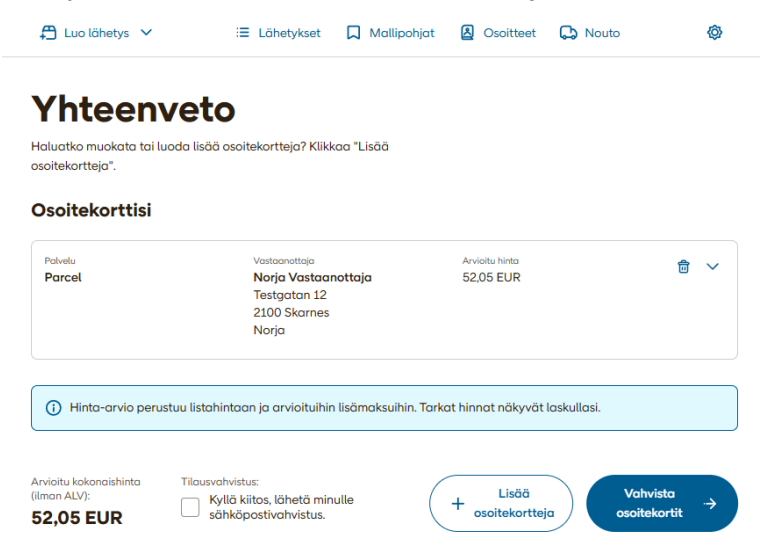

'Vahvista osoitekortit'-napista pääset tulostamaan luodut osoitekortit.

# Osoitekortin tulostus ja tullilaskun luonti

 Yhteenveto-ikkunan jälkeen näet lähetykset, joille on luotu osoitekortit. Voit tulostaa osoitekortit ensin ja pääset myös luomaan luoduille lähetyksille tullilaskun kohdasta 'Luo lasku' tai 'Luo tullilasku täältä'.

| luista tullilasku!                                                                                                    |                                                                                                    |                                                                  |                                                  |              |  |
|----------------------------------------------------------------------------------------------------|----------------------------------------------------------------------------------------------------|------------------------------------------------------------------|--------------------------------------------------|--------------|--|
| auksesi #SPVVGSL4URIOKAVP vaj<br>in ulkopuolelle, tullilasku on pakoll<br>vittavia asiakirjoja, voi aiheutua lisč<br>iilaskuista täältä.<br>(*) Download labe | vistettiin. <b>Kun lähetät pokette</b><br>inen. Lähetyksistä, joissa ei ole<br>kustannuksia. <u>Lue lisää</u><br>Is 🛛 👰 Luo lasku      | eja<br>e                                                         |                                                  | 4            |  |
|                                                                                                    |                                                                                                    |                                                                  |                                                  |              |  |
|                                                                                                    |                                                                                                    |                                                                  |                                                  |              |  |
| <b>ihetykset, joihin kuulu</b> u<br>it tilata naudan paketille kohdasta :                                                                                     | <b>I NOUTO</b><br>varaa nouto. tai voit myös soitt                                                                                     | taa asiakaspalv                                                  |                                                  | 010 572 8333 |  |
| <b>ähetykset, joihin kuuluu</b><br>it tilata noudon paketille kohdasta :                                                                                      | <b>I nouto</b><br>raraa nouto, tai voit myös soitt                                                                                     | taa asiakaspalv                                                  | reluumme numeroon                                | 010 572 8333 |  |
| ähetykset, joihin kuulut         it tilata noudon paketille kohdasta y         Nömä kansainväliset lähetykse                                                  | <b>1 nouto</b><br>xaraa nouto, tai voit myös soitt<br>ıt vaativat tullilaskun, <u>Luo tul</u>                                          | taa asiakaspalv<br>lilasku täällä.                               | veluumme numeroon                                | 010 572 8333 |  |
| ihetykset, joihin kuuluu<br>it tilata noudon paketille kohdasta<br>Nämä kansainväliset lähetykse<br>Pakelu                                                    | <mark>u nouto</mark><br>raraa nouto, tai voit myös soitt<br>et vaativat tullilaskun. <u>Luo tul</u><br>Vastaanottajan asoite           | taa asiakaspalv<br>lilasku täällä.<br>Viite                      | reluumme numeroon<br>Arvioitu hinta              | 010 572 8333 |  |
| ähetykset, joihin kuulut         it tilata noudon paketille kohdasta y         Nämä kansainväliset lähetykse         Pokvelu         Parcel                   | u nouto<br>varaa nouto, tai voit myös soitt<br>et vaativat tullilaskun, <u>Luo tul</u><br>Vastaanottajan asoite<br>Norja Vastaanottaja | taa asiakaspalv<br><mark>lilasku täällö.</mark><br>Viite<br>test | reluumme numeroon<br>Arvioitu hinto<br>52,05 EUR | 010 572 8333 |  |

Pääset tullilaskuosioon myös suoraan Online Shipping Toolin etusivulta ja alasvetovalikosta.

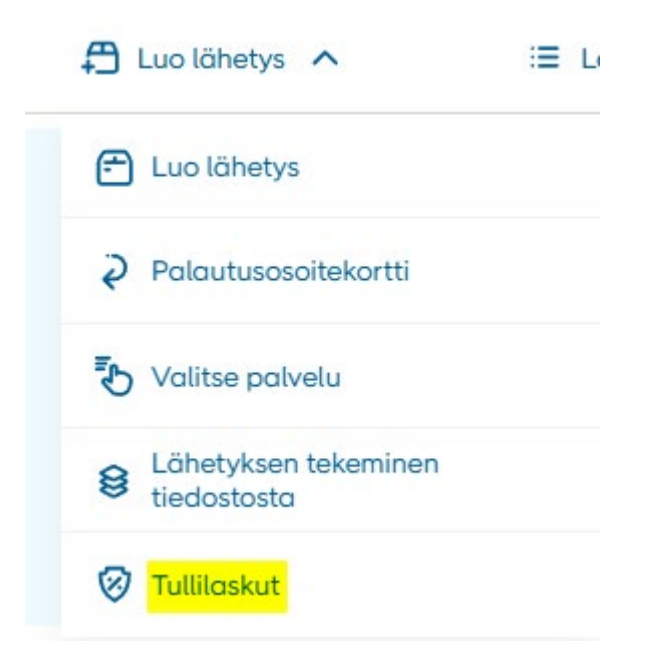

 Klikkaamalla 'Luo tullilasku'-napista pääset valitsemaan tullilaskun laskutyypin. Valitse joko kauppalasku tai proforma ja valitse vastaanottajamaa (Norja) ja valuutta.

| Luo tullilasku                                   |              |
|--------------------------------------------------|--------------|
| Laskutyyppi ()                                   |              |
| Kauppalasku Proforma-lasku                       |              |
| Vastaanottajamaa ja valuutta                     | h valuetta   |
| Valitse Vastaanottajamaa ja tuliitaskussa käytet | ly valuutta. |
| Vastaanottajan maa                               | Valutta      |
| 🚼 Norja 🗸 🗸                                      | EUR 🗸        |
|                                                  | Seuraava 🗸   |

 Ensimmäiseksi tulee täyttää lähettäjän tiedot, se tulee olla sama kuin mitä luodussa osoitekortissa. Alasvetovalikosta voi valita oikean lähettäjän osoitteen tai voit täyttää manuaalisesti tarvittavat tiedot

| Vastaanottajamaa ja valuutta                   |                          |
|------------------------------------------------|--------------------------|
| Valitse vastaanottajamaa ja tullilaskussa käyt | etty valuutta.           |
| Vastaanottajan maa                             | Valutta                  |
| 🚰 Norja 🗸 🗸                                    | EUR 🗸                    |
| Lähettäjä                                      | Näin täytät 访            |
| Q test                                         | ~                        |
| Yrityksen nimi                                 | Asiakasnumero            |
| Testi Oy                                       | 41008631 (PostNord Oy) 🗸 |
| Valitse maa                                    | Katu                     |
| + Suomi v                                      | Ansatie 6                |
| Postinumero Alue                               |                          |
| 01740 Vantaa                                   |                          |
| Yhteystiedot                                   |                          |
| Yhteyshenkilön nimi                            | Maa Matkapuhelin         |
| PostNord testi                                 | +358 ~                   |
| Sähköpostiosoite                               |                          |
| pntesti@postnord.com                           |                          |

4. Seuraavaksi tulee täyttää vientitiedot.

#### Vientitiedot

| Syy vientiin       | EORI/ALV tai henkilötunnus     |
|--------------------|--------------------------------|
| Valitse 🗸          |                                |
| VOEC (valinnainen) | Valitse toimitusehto           |
|                    | Valitse 🗸 🗸                    |
| Laskun numero      | Ostotilausnumero (valinnainen) |
|                    |                                |

#### Täytettävät kentät:

- Syy vientiin: alasvetovalikko, josta voit valita oikean vaihtoehdon.

#### - EORI/ALV tai henkilötunnus:

EORI-numero (Economic Operators Registration and Identification). Tätä käytetään tullauksessa EU:n alueella. EORI-numero tunnistaa yrityksen tai elinkeinonharjoittajan tulliviranomaisten järjestelmissä. Suomessa EORI-numero on yleensä FI + Y-tunnus (esim. FI12345678). Tarvitaan, kun yritys tuo tai vie tavaraa EU:n ulkopuolelle.

- **VOEC:** lisätietoja tästä linkistä <u>VAT On E-Commerce - VOEC - The</u> <u>Norwegian Tax Administration</u>

- **Valitse toimitusehto:** alasvetovalikko, josta voi valita oikean vaihtoehdon. Yleisimmin käytetyt DDP tai DAP, nämä löytyvät laskulta

- Laskun numero: löytyy myös laskulta

- **Ostotilausnumero:** valinnainen kenttä, mutta tarvittaessa tieto löytyy laskulta

 Seuraavaksi pitää täyttää ostajan (vastaanottajan) yhteystiedot. Alasvetovalikosta voi valita oikean vastaanottajan osoitteen tai voit täyttää manuaalisesti tarvittavat tiedot.

#### Ostaja

Määritä vastaanottaja, jonka tulee maksaa tuontimaksut. Jos sinulla on useita vastaanottajia, jotka kaikki maksavat tuontimaksut, sinun on laadittava jokaiselle vastaanottajalle tullilasku.

| Q Hae vastaanottaja        |             | ~            |
|----------------------------|-------------|--------------|
| Nimi                       | Valitse maa |              |
| NO vastaanottaja Oy        | 📔 🔚 Norja   | ~ )          |
| Katu                       | Postinumero | Alue         |
| Testgatan 12               | 2100        | Skarnes      |
| Yhteystiedot               |             |              |
| Yhteyshenkilön nimi        | Maa         | Matkapuhelin |
| Norway Test                | +47 ~       | +4712345678  |
| Email (valinnainen)        |             |              |
|                            |             |              |
| Vientitiedot               |             |              |
| EORI/ALV tai henkilötunnus |             |              |
|                            |             |              |
|                            |             |              |
| Toimitusosoite             |             |              |
| 🔘 Sama kuin yllä           |             |              |
| 🔿 Käytä eri osoitetta      |             |              |

Vientitiedot-kenttään asiakas täyttää joko vastaanottajan EORI/ALVnumeron tai henkilötunnuksen, riippuen siitä onko vastaanottaja yksityinen tai yritys.

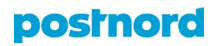

6. Kun ostajan (vastaanottajan) yhteystiedot ovat täytetty, tämän jälkeen tulee täyttää jokaisen lähtevän lähetyksen/kollin tarkemmat tiedot.

|                     | Näin täytät (j                                     |
|---------------------|----------------------------------------------------|
| Alkuperämaa         |                                                    |
| Suomi               | ~                                                  |
| Paino per nimi (kg) |                                                    |
| Määrä               |                                                    |
|                     |                                                    |
|                     | Alkuperämaa  Alkuperämaa Paino per nimi (kg) Määrä |

Täytettävät kentät:

- Kuvaus: tähän täytetään tavaran tarkempi kuvaus
- Alkuperämää: tähän kenttään tuotteen alkuperämää
- Tuotekohtainen arvo (EUR): tuotteen arvo euroissa
- Paino per nimike (kg): yksittäisen tavaran nettopaino
- **Tavaranimike (HS-koodi):** lisätietoja sivulta: <u>https://tulli.fi/yritykset/tullinimikkeet</u>
- Määrä: tuotteen määräyksikkö
- 7. Kun tarvittavat tiedot ovat täytetty, klikkaamalla 'Lisää', saat lisättyä kollin tiedot järjestelmään. Jokaisen kollin tiedot pitää täyttää erikseen tullilaskulle. 'Lisää enemmän'-napista voit lisätä seuraavan kollin tiedot.

| Invoice li              | ine 1                 |                             |                             | Näin täytät (j) |
|-------------------------|-----------------------|-----------------------------|-----------------------------|-----------------|
| Kuvaus<br><b>Kuvaus</b> | testi                 |                             |                             |                 |
| Maa<br>Fl               | Value/good<br>150 EUR | Weight/good<br><b>10 kg</b> | HS-koodi<br><b>01022190</b> | Pieces<br>1     |
| + Lise                  | ää enemmän            |                             |                             |                 |

8. Seuraavaksi tulee valita tullilaskulle 'Lähetykset'-kohdasta ne lähetykset, jotka ovat luotu Online Shipping Toolissa. Alasvetovalikosta voi valita oikeat seurantanumerot.

#### Lähetykset Määritä lähetykset, jotka sisällytetään tähän laskuun. Valitse lähetysluettelosta Q Lisää lähetyksiä ~ Parcel Testgatan 12 $\checkmark$ #2 Rekisteröity 00364300432997849971 2100 Skarnes Parcel Testgatan 12 42 Rekisteröity 00364300432997849988 2100 Skarnes Haugerudhagan 115 00364300432997844969 42 Rekisteröity 0673 Oslo Haugerudhagan 115 00364300432997844952 Rekisteröity 42 0673 Oslo Alfaset 3 00364300432997844914 #2 Rekisteröity 0668 Oslo

#### Valitut lähetykset näkyvät valittuna alla.

#### Lähetykset

Määritä lähetykset, jotka sisällytetään tähän laskuun.

| Valitse lähetysluettelosta            |                              |    |                |
|---------------------------------------|------------------------------|----|----------------|
| Q Lisää lähetyksiä                    |                              |    | ~              |
| Parcel<br>00364300432997849971        | Testgatan 12<br>2100 Skarnes | 42 | ✓ Rekisteröity |
| <b>Parcel</b><br>00364300432997849988 | Testgatan 12<br>2100 Skarnes | -  | ✓ Rekisteröity |

- 9. **HUOM!** Mikäli et ole tehnyt lähetyksiä Online Shipping Toolissa, vaan jossain muussa järjestelmässä, voit ohittaa tuon edellisen kohdan ja siirtyä suoraan seuraavaan.
- 10. Voit manuaalisesti syöttää muusta järjestelmästä luodun lähetyksen seurantanumeron tähän kenttään ja saat lisättyä sen klikkaamalla 'Lisää laskuun'.

| Lisää järjesetelmän ulkopuolisia lähetyksiä                                                                                                    |
|----------------------------------------------------------------------------------------------------|
| Muista lähteistä peräisin olevat lähetykset voidaan lisätä niiden tunnusnumeron perusteella.<br>Tähän syöttämäsi lähetystunnuksen on oltava voimassa oleva lähetystunnus, joka on olemassa |
| PostNordin lähetysten seurannassa.                                                                                                    |
| Lähetystunnus                                                                                                    |
| Lisää laskuun                                                                                                    |
| Erottele numerot pilkulla, jos lisäät useamman kuin yhden lähetystunnuksen.                                                                                                    |

| 11. | Viimeisenä | tulee | täyttää | rahtikulu | -kenttä |
|-----|------------|-------|---------|-----------|---------|
|-----|------------|-------|---------|-----------|---------|

Mikäli rahti on myyjän kustantama ja se sisältyy tavaran hintaan (esim. DDP, DAP, CIF jne.).

Rahtikustannukset kuuluvat tullausarvoon ja ne pitää eritellä laskulle.

Esim. laskulla:

Tavarat: 500 €

Rahti: 50 €

Yhteensä: 550 €

#### Rahtikulu Määritä laskuun tulevat rahtikulut.

| ahtikustannukset (EUR) (valinnainen) |  |
|--------------------------------------|--|
|                                      |  |

#### Lisätietoja

| Syötä lisätietoja, esimerkiksi lisenssinumero (valinnainen) |  |  |  |  |  |  |
|-------------------------------------------------------------|--|--|--|--|--|--|
|                                                             |  |  |  |  |  |  |
|                                                             |  |  |  |  |  |  |

- 12. Rahtikulu-kentän täytön jälkeen pääset luomaan tullilaskun ja tulostamaan sen.
- 13. Voit tulostaa tullilaskun suoraan tai ladata sen itsellesi PDF-muodossa.

| 🛱 Luo lähetys 🗸                                                                                                    | i∃ Lähetykset                                                          | 🔲 Mallipohjat                  | Osoitteet | 🕞 Nouto | Ø          |
|----------------------------------------------------------------------------------------------------|------------------------------------------------------------------------|--------------------------------|-----------|---------|------------|
| Tullilaskusi #12345678 luotin.<br>Iuliliaskusi #12345678 luotin.<br>Ionger required to include any<br>instead sent digitally. | For shipments to Norwa<br>copies of the customs in<br>Lataa tullilasku | ay you are no<br>Ivoice, it is |           |         |            |
| Tullilasku<br>Laskun tyyppi<br>Kauppalasku                                                                                    | Vastaanottajamaa<br><b>Norja</b>                                       | Laskun loppu<br>450 EUR        | summa     |         | <b>ы В</b> |

| FOR TEST ONL                                                                                                    | Y                                                  | COMM                                                 | IERCL                     | AL INV                                                                                                    | OIC                                                             | E                           |                  |            |
|----------------------------------------------------------------------------------------------------|----------------------------------------------------|------------------------------------------------------|---------------------------|----------------------------------------------------------------------------------------------------|-----------------------------------------------------------------|-----------------------------|------------------|------------|
| From                                                                                                    |                                                    |                                                      |                           |                                                                                                    |                                                                 |                             |                  |            |
| Tax ID/VAT No.:<br>FI10562517<br>Name:<br>Testi Oy<br>Contact Name:<br>PostNord testi<br>Address:                                                                    | EOR1:                                              | Voec:                                                |                           | Waybill Nun<br>00364300<br>Date:<br>2025-04-1                                                                                                    | nber:<br>4329978<br>7                                           | 849971                      |                  |            |
| Ansatie 6<br>Postal Code/City:<br>01740 Vantaa<br>Country:<br>FI<br>Phone:                                                                                           |                                                    |                                                      |                           | Invoice Nun<br>12345678<br>Purchase O<br>Terms of Sa<br>DAP Clear<br>Reason for I                                                                                     | nber (Re<br>rder Nur<br>le:<br>ed<br>Export:                    | ference 1):<br>mber (Refere | ince 2):         |            |
| +358401234567                                                                                                    |                                                    |                                                      |                           | 1000                                                                                                    |                                                                 |                             |                  |            |
| Ship To                                                                                                    |                                                    |                                                      |                           | Sold To                                                                                                    |                                                                 |                             |                  |            |
| Name:<br>NO vastaanottaj<br>Contact Name:<br>Norway test<br>Address:<br>Testgatan 12<br>Postal Code/City:<br>2100 Skarnes<br>Country:<br>NO<br>Phone:<br>+4741234567 | a Oy                                               |                                                      |                           | Tax ID/VAT<br>98765432<br>Name:<br>NO vastał<br>Contact Nar<br>Norway te<br>Address:<br>Testgatan<br>Postał Code<br>2100 Skar<br>Country:<br>NO<br>Phone:<br>+4741234 | No.:<br>1<br>nottaja<br>ne:<br>st<br>12<br>/City:<br>nes<br>567 | Oy                          |                  |            |
| Qty U/M                                                                                                    | Description of G                                   | oods/Part Number                                     | Harmo                     | nized C/I                                                                                                    | ) (                                                             | Unit Value                  | Total Value      | Currency   |
| 1 1                                                                                                    | Kuvaus testi<br>Kuvaus testi 2                     |                                                      | 0102                      | 2190 F1<br>2000 F1                                                                                                    |                                                                 | 150<br>200                  | 150.00<br>200.00 | EUR<br>EUR |
| Additional Comm                                                                                                    | ents:                                              |                                                      |                           | Invoice Line Total: 350<br>Freight: 100<br>Currency: EUR<br>Total Invoice Amount: 450                                                                                 |                                                                 |                             |                  |            |
| Declaration Stater<br>The exporter of th<br>except where oth<br>preferential origin                                                                                  | ment:<br>e products cove<br>erwise clearly in<br>L | red by this document de<br>licated, these products a | clares that,<br>ire of EU | Tot                                                                                                    | a numb                                                          | Total Weig                  | es: 2<br>ht: 40  |            |
| Shipper's Signatu                                                                                                    | re / Title                                         | Date                                                 |                           |                                                                                                    |                                                                 |                             |                  |            |
|                                                                                                    |                                                    |                                                      | 17                        | 1                                                                                                    |                                                                 |                             |                  |            |

14. Valmis tulostettava tullilasku näyttää tältä:

FOR TEST ONLY

Loading List

Waybill Number: 00364300432997849971 Invoice Number: 12345678 Item Id:s 00364300432997849988